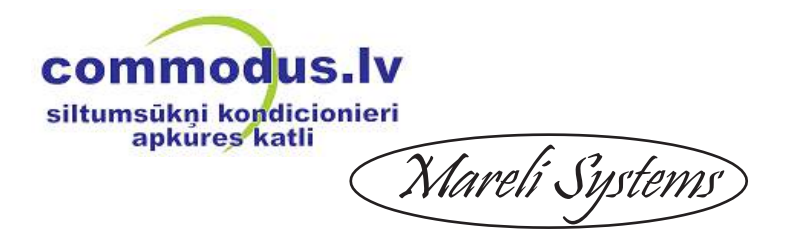

<u>SBN 12/18/24/30/35 kW Granulu katls</u> Montāžas un ekspluatācijas rokasgrāmata

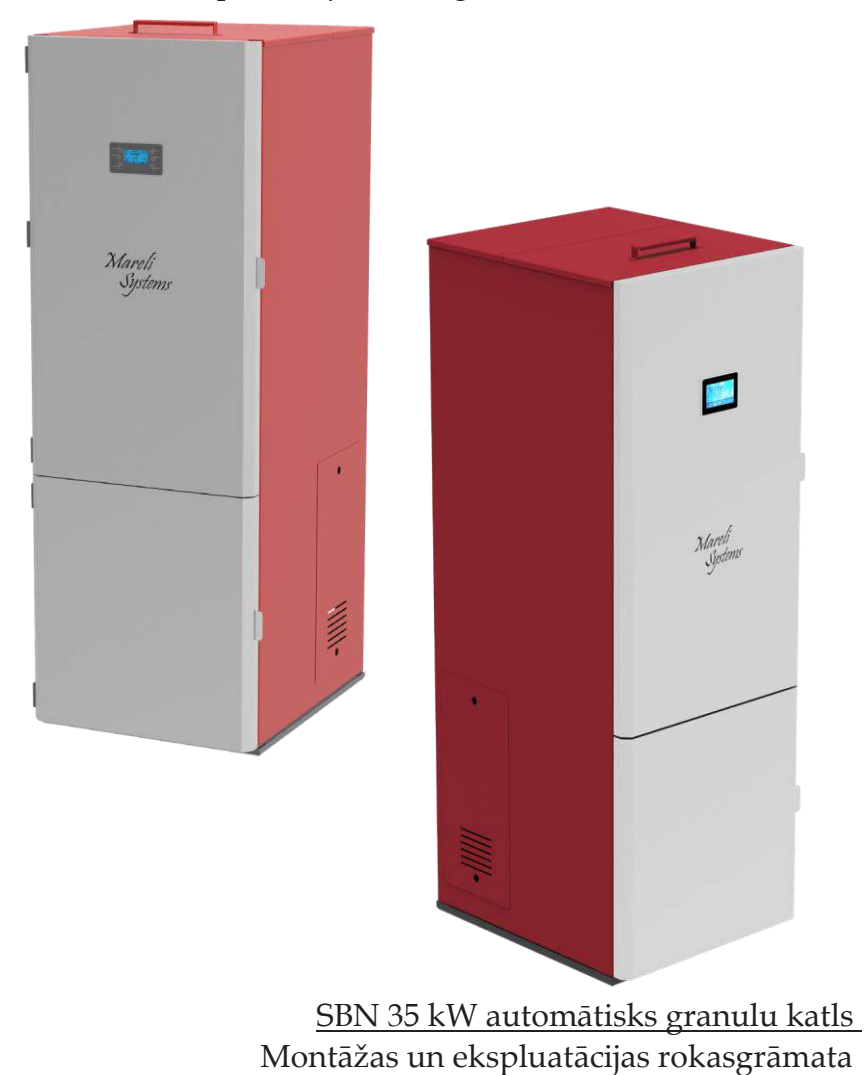

Mareli Systems

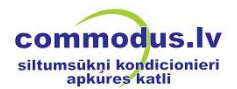

Šīs rokasgrāmatas norāžu ievērošana ir lietotāja interesēs, kā arī ir viens no garantijas nosacījumiem. Šīs rokasgrāmatas norāžu ievērošana ir patērētāja interesēs, kā arī viens no garantijas nosacījumiem.

### DROŠĪBAS NORĀDES:

 Šī ierīce nav paredzēta lietošanai cilvēkiem (ieskaitot bērnus) ar ierobežotām fiziskajām, uztveres vai prāta spējām vai ar nepietiekamu pieredzi un zināšanām. Uzstādīšanu drīkst veikt kvalificēts apkures sistēmu uzstādīšanas speciālists vai autorizēts "Marelli Systems" serviss. Katla uzstādīšanas vieta un pieslēguma veids rūpīgi jāizvēlas saskaņā ar drošības norādēm. Katlu uzstādiet drošā attālumā no uzliesmojošiem priekšmetiem!

 Pirms jebkādas operācijas uzsākšanas lietotājam jāizlasa un pilnībā jāizprot šīs ekspluatācijas rokasgrāmatas saturs. Nepareizas iestatīšanas rezultātā var rasties bīstami apstākli un/vai nepareiza katla darbība.

• Nemazgājiet katlu ar ūdeni. Ūdens var iekļūt kurtuvē, sabojāt elektronikas sistēmu un izraisīt elektrisko triecienu.

• Uz katla nav atļauts novietot apģērbus. Jebkuri apģērbu pakaramie un citi priekšmeti jātur drošā attālumā no kurtuves. Ugunsbīstamība

• Lietotājs ir pilnībā atbildīgs par pareizu produkta lietošanu. Uzņēmums neuzņemas nekādu atbildību par jebkādām lietotāja kļūdām, neatbilstošu rīcību vai nolaidību.

• Jebkura iejaukšanās vai detaļu nomaiņa, ko veikušas neautorizētas personas, vai neoriģinālo rezerves daļu lietošana lietotājam rada produkta lietošanas risku un atbrīvo uzņēmumu no jebkādas atbildības.

• Lielākā daļa katla virsmu ir īpaši karstas (durvju rokturis, stikls, dūmgāzu caurule utt.). Ja nelietojat karstumizturīgus cimdus vai piemērotus karstumizturīgus instrumentus, izvairieties no saskares ar šīm daļām.

• Ja ir atvērtas durvis, vai ir ieplīsis stikls, nekādā gadījumā neveiciet katla kurināšanu.

 Produkts elektriski jāpieslēdz pie sistēmas, kas aprīkota ar kvalitatīvu zemējuma vadītāju (jāveic zemēšana).

• Atteices vai nepareizas darbības gadījumā izslēdziet katlu.

 Pēc katra neveiksmīga aizdedzināšanas mēģinājuma pirms jauna mēģinājuma no degļa jāaizņem visas nesadegušās granulas.

Produkta uzstādīšanas laikā jāievēro visas ugunsdrošības prasības.

Ja parādās degšana dūmgāzu caurulē, nodzēšiet liesmu katlā, atvienojiet barošanas vadu un nekādā gadījumā neatveriet durvis. Sazinieties ar kompetentiem speciālistiem.

- Ja notikusi aizdedzes sistēmas atteice, neveiciet katla iekurināšanu ar uzliesmojošiem materiāliem.
- Regulāri pārbaudiet un tīriet katla dūmu izplūdes kanālus (savienojums ar dūmgāzu cauruli).
- Granulu katls nav plīts!
- Vākam vienmēr jābūt aizvērtam.

## <u>DROŠI ATTĀLUMI</u>

Produkta uzstādīšanas laikā jānodrošina vismaz 600 mm drošības attālums. Šis attālums attiecas uz produktu, kas izvietots netālu no materiāliem ar B vai C uzliesmojamības līmeni. Ja produkts tiek uzstādīts netālu no materiāliem ar C3 uzliesmojamības līmeni, šim drošības attālumam jābūt divreiz lielākam.

Mareli Systems

## **<u>1. PAREDZĒTAIS PIELIETOJUMS</u>**

Katls ir paredzēts dzīvojamo un sabiedrisko ēku apkurei ar granulām. Katls ir aprīkots ar tērauda ūdens siltummaini, kas paredzēts apkures sistēmām ar ūdens temperatūru līdz 90°C un minimālo pārspiedienu 0,15 MPa. Darbības pārbaudes ir veiktas ar 0,3 MPa spiedienu.

Katls ir paredzēts un izgatavots darbībai tikai ar A klases granulām (DIN plus 51731) ar šādiem parametriem:

 Materiāls – 100% skujkoku vai lapu koku koksne;

- Diametrs: ø 6/8 mm;
- Garums: 20–30 mm;
- Siltumspēja: 5,2 kW/kg;
- Pelnu saturs: <8%.

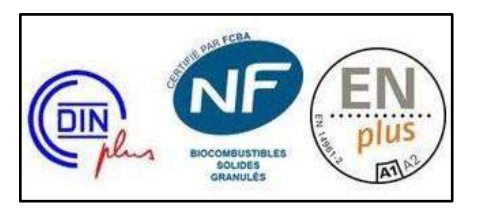

Izmantojot granulas ar parametriem, kas atšķiras no ieteiktajiem parametriem, samazināsies jauda, un katla darbība būs nestabila un nepilnīga.

## Kas ir granulas?

Granulas izgatavo no presētiem koksnes pārpalikumiem, kas î rodas mēbelu ražošanā, gateros un citur. Šī tipa draudzīgs, kurināmais ir videi jo ražošanas procesā netiek pievienotas saistvielas (līmes, sveki u.c.). Granulu integritāti nodrošina lignīts - dabiska sastāvdaļa, ko satur koksne. Koksnes siltumspēja ir 4,4 kW/kg (15% mitruma saturs péc 18 mēnešu žāvēšanas), bet granulu siltumspēja ir 5,2 kW/kg.

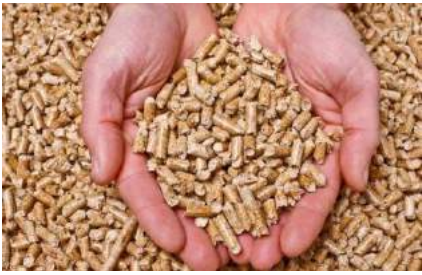

Informācija: Lai nodrošinātu pareizu katla darbību, granulas jāglabā sausā vietā!

Granulu uzpildi var veikt darbības laikā. Jāievēro šāda secība:

- 1. Atveriet tvertni (atrodas produkta augšdaļā).
- 2. Piepildiet tvertni, izmantojot nedegošu konteineru.
- 3. Aizveriet tvertnes vāku.

Uzmanību!!! Lietojiet cimdus! Sargieties no karstām virsmām!

# Mareli Systems

## 2. TEHNISKIE PARAMETRI

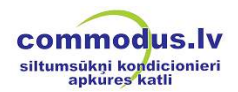

| Maksimālā jauda                   | kW                | 12                | 18                | 24                | 30                | 35                | 35<br>AUTO        |
|-----------------------------------|-------------------|-------------------|-------------------|-------------------|-------------------|-------------------|-------------------|
| Apkurināmā platība                | m³                | 250               | 350               | 500               | 600               | 700               | 700               |
| Augstums, A                       | mm                | 1490              | 1545              | 1545              | 1650              | 1650              | 1710              |
| Platums, P                        | mm                | 600               | 566               | 566               | 626               | 626               | 630               |
| Dziļums, D                        | mm                | 750               | 787               | 787               | 788               | 788               | 760               |
| Granulu tvertnes ietilpība        | kg                | 105               | 105               | 105               | 105               | 105               | 105               |
| Gaisa ieplūdes caurule            | Ømm               | 48                | 48                | 48                | 60                | 60                | 60                |
| Izplūdes gāzu caurule             | Ømm               | 80                | 80                | 80                | 80                | 80                | 80                |
| Svars                             | kg                | 220               | 220               | 220               | 245               | 245               | 255               |
| Kurināmā tips                     |                   | Granulas<br>Ø6–Ø8 | Granulas<br>Ø6–Ø8 | Granulas<br>Ø6–Ø8 | Granulas<br>Ø6–Ø8 | Granulas<br>Ø6–Ø8 | Granulas<br>Ø6–Ø8 |
| Dūmvada velkme                    | Pa                | 12                | 12                | 12                | 12                | 12                | 12                |
| Elektroenerģijas patēriņš         | V/Hz              | 60/310            | 60/310            | 60/310            | 60/310            | 60/310            | 60/310            |
| Elektrobarošana                   | V/Hz              | 230/50            | 230/50            | 230/50            | 230/50            | 230/50            | 230/50            |
| Ūdens apvalka tilpums             | I                 | 30                | 48                | 48                | 65                | 65                | 65                |
| Darba spiediens                   | bar               | 0,5–2,0           | 0,5–2,0           | 0,5–2,0           | 0,5–2,0           | 0,5–2,0           | 0,5–2,0           |
| Darbības vides                    | °C                | 5–40              | 5–40              | 5–40              | 5–40              | 5–40              | 5–40              |
| temperatūra                       |                   |                   |                   |                   |                   |                   |                   |
| Mitrums pie 30°C                  | %                 | 85                | 85                | 85                | 85                | 85                | 85                |
| apkārtējās temperatūras           |                   |                   |                   |                   |                   |                   |                   |
| Enerģijas lietderības koeficients | %                 | >94               | >95               | >95               | >93               | >93               | >93               |
| CO emisijas                       | mg/m <sup>3</sup> | <320              | <300              | <300              | <300              | <300              | <300              |
| Dūmgāzu temperatūra               | °C                | 110               | 125               | 125               | 147               | 147               | 147               |
| Maks. ūdens temperatūra           | °C                | 90                | 90                | 90                | 90                | 90                | 90                |

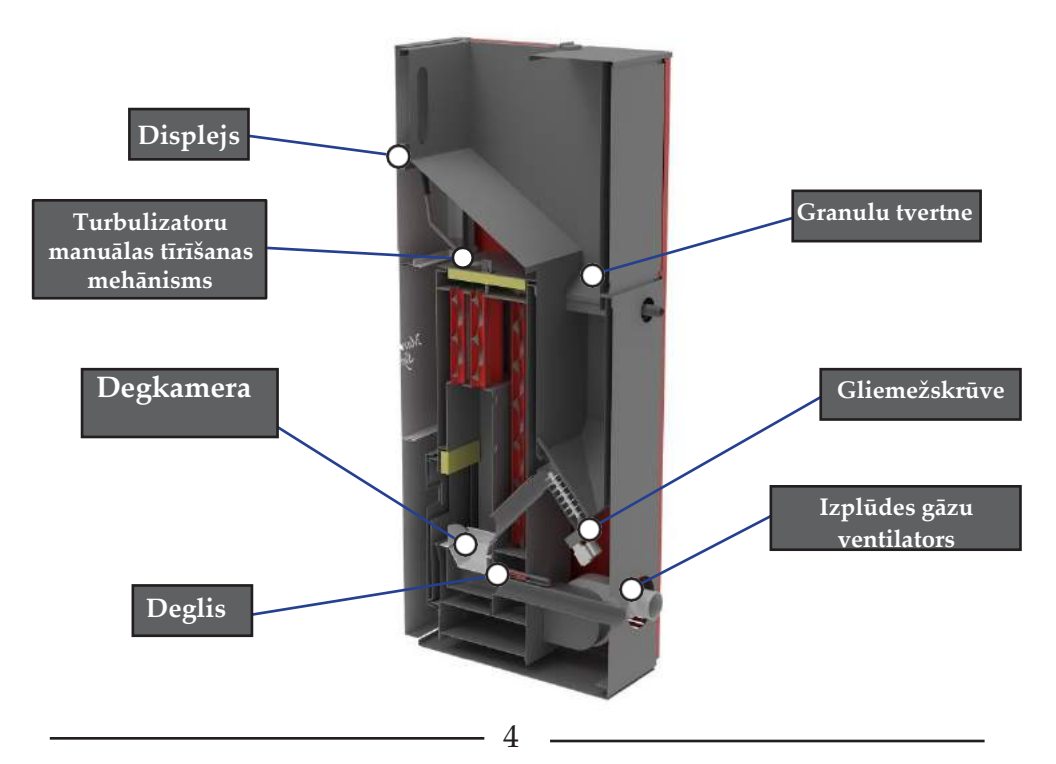

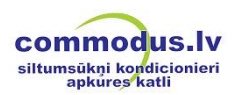

Mareli Systems

## SBN 35 kW automātisks granulu katls

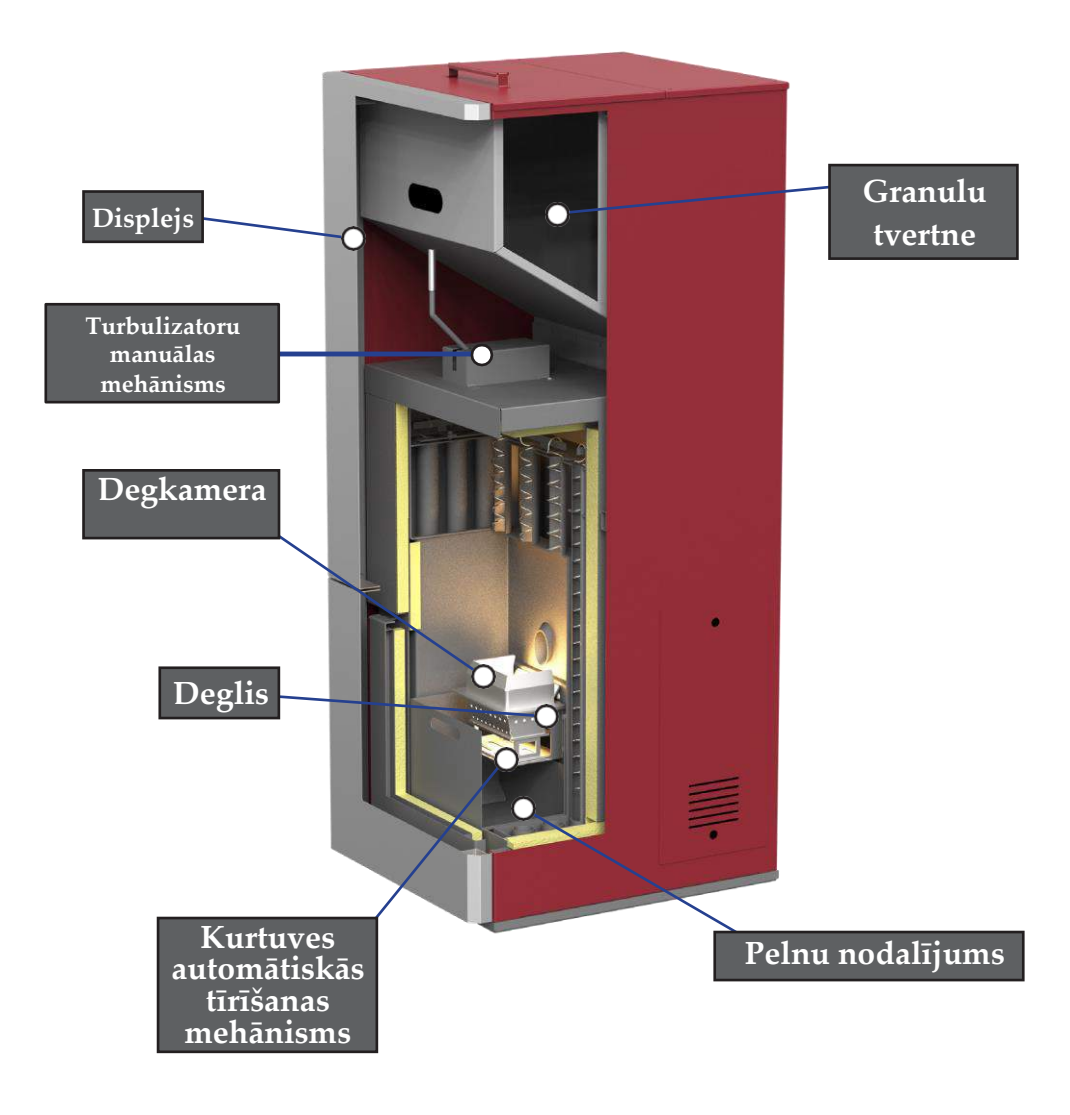

Mareli Systems

### <u>3. MONTĀŽA</u> 3.1.Vispārīgie nosacījumi

Uzstādīšanas un ekspluatācijas laikā jāievēro visi nacionālie, reģionālie un Eiropas ierīces drošas darbības noteikumi.

Pirms uzstādīšanas jāpārliecinās par vietas, kurā paredzēts uzstādīt katlu, nestspēju. Katla svars ir norādīts tehnisko parametru tabulā. Lai nodrošinātu pareizu un drošu katla darbību, jāievēro šādi nosacījumi:

Katla un tā piederumu uzstādīšanu drīkst veikt autorizēti speciālisti.

Grīdai, uz kuras paredzēts uzstādīt katlu, jābūt līdzenai un horizontālai, jābūt izgatavotai no ugunsizturīgiem materiāliem, nodrošinot šādas ugunsdrošo materiālu zonas ap katlu: katla priekšpusē vismaz 1500 mm attālumā no kurtuves un vismaz 400 mm attālumā līdz sienai katla sānos un aizmugurē.

Minimālajam attālumam no sienas līdz katlam jābūt vismaz 400 mm. Minimālajam attālumam katla priekšpusē jābūt 1500 mm. Minimālajam attālumam no katla līdz degošiem materiāliem jābūt vismaz 1500 mm.

Darbības laikā kurtuves durvīm jābūt cieši aizvērtām. Atvēršana darbības laikā ir pilnībā aizliegta.

Veicot katla uzstādīšanu, jāizveido hermētiski atsevišķo cauruļu un dūmvada savienojumi.

Pirmajā iekurināšanas reizē var parādīties smaka, kas rodas krāsojuma uzkaršanas rezultātā.

Kurtuve ir krāsota ar karstumizturīgu krāsu, kas izturību iegūst pēc vairākām katla lietošanas reizēm. Lai neradītu bojājumus, SASKAREI AR PĀRKLĀJUMU JĀBŪT PĒC IESPĒJAS MAZĀKAI.

Mareli Systems

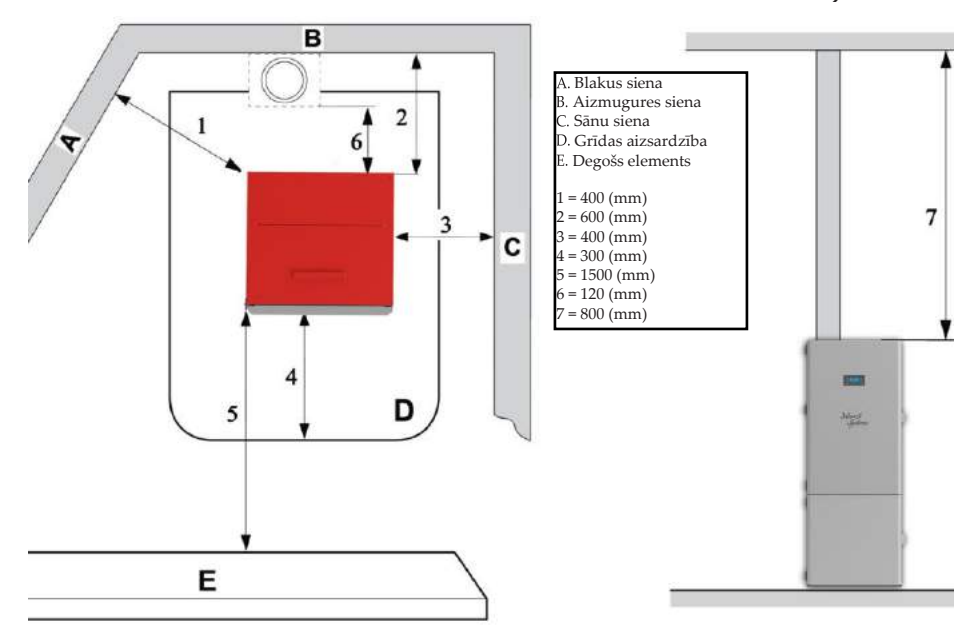

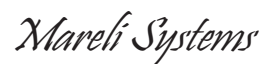

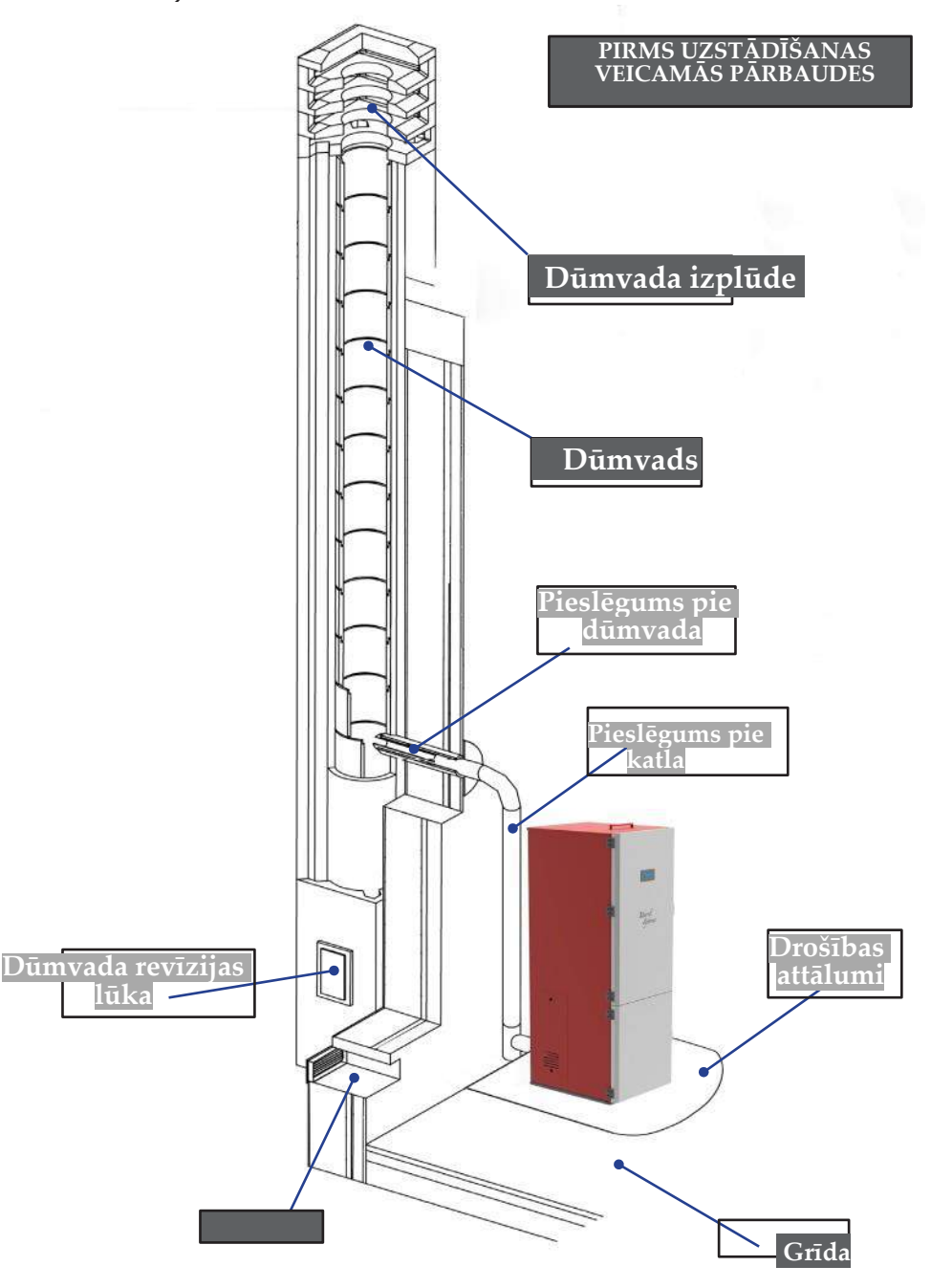

Mareli Sustems

#### 32.Pamatnoteikumi un ierobežojumi

Katls ar ūdens apvalku darbojas pēc apkures katla principa.

Šāda tipa apkures sistēmas priekšrocība ir maksimāla siltuma, kas rodas sadegšanas procesā, izmantošana. Lai uzturētu vienmērīgu temperatūru un siltuma komfortu, izmantojot šo metodi, siltums tiek saņemts no degkameras un siltuma apmainai tiek nogādāts telpās.

- . Ekspluatācijas laikā regulāri pārliecinieties, ka katrs sistēmas atzarojums un elements ir hermētisks
- Visi sistēmas elementi jāaizsargā pret aizsalšanu, it īpaši izplešanās trauks vai citas dalas. . kas izvietotas neapkurinātās telpās.
- . Cirkulācijas sūkni izvēlas pēc nepieciešamās jaudas, kuru aprēkina pēc šādas formulas:

#### G=0.043. P. (m<sup>3</sup>/h), kur: P, kW ūdens apvalka siltumjauda. Cirkulācijas sūkni iespējams ieslēgt un izslēgt ar termostatu, kas satur elektrisko slēdzi.

- Sūkna filtra pirmā apkopes tīrīšana jāveic uzreiz pēc sistēmas pārbaudes.
- Ja tiks izmantota iepriekš uzstādīta sistēma, tā jebkuru uzkrāto netīrumu, kas var būt uzkrājušies uz ūdens apvalka sienām, aizvākšanai jāskalo vairākas reizes.
- Ārpus apkures sezonas saglabājiet cirkulācijas ūdeni sistēmā.
- Nav ieteicams veikt kīmisku cirkulācijas ūdens apstrādi.

 diagrammā attēlota kombinēta apkure ar cietā kurināmā katlu, elektrisko katlu ar ūdens siltummaini un saules paneli. Ekonomijas un sistēmas efektivitātes nolūkos un nepārtrauktai lēta karstā ūdens pieejamībai ir nepieciešama automātiska pārslēgšanās ierīce, kas kontrolē uz/no saules paneļa un katla plūstošās siltuma plūsmas.

saules paneļa un katla plustošas siltuma plusmas. 2. diagrammā attēlota vienstāva ēkas apkures sistēma ar piespiedu cirkulāciju. Šādas shēmas priekšrocība: elementus, pa kuriem plūst ūdens, iespējams paslēpt. Izplešanās traukam jābūt tiešai saskarei ar atmostēru, tādēļ tas ir jāizvieto sistēmas augstākajā punktā. Izplešanās trauka tilpumam jābūt 1/10 no visas sistēmas tilpuma. Sistēmas piepildīšanu un iztukšošanu veic ar šļūteni caur krānu, kas izvietots zemākajā vietā. Izveidojot slēgtu sistēmu, atļauts uzstādīt membrānas izplešanās trauku. Pirmajās 3–4 darbināšanas reizēs uz ūdens apvalka virsmām var parādīties kondensāts, kas ir atkarīgs no kurināmā mitruma satura un ieplūstošā ūdens temperatūras. Kondensāta daudzums var sasniegt 0.2 liture. Uzkrātīja. 0,3 litrus. Uzkrājušās ogles samāzina temperatūru starpību un kondensāciju.

- "Mareli Systems" nodrošina ūdens apvalku nomaiņas garantijas servisu un nomaiņu pēc . garantijas laika beigām.
- Ja ūdens apvalks sistēmas spiediena palielināšanas dēļ vai nepareiza pieslēguma dēļ ir uzpūties, garantija nebūs spēkā.
- Ūdens apvalku pārbaudes spiediens ir 400 kPa (4 bar).

Montāžu ieteicams veikt autorizētam speciālistam.

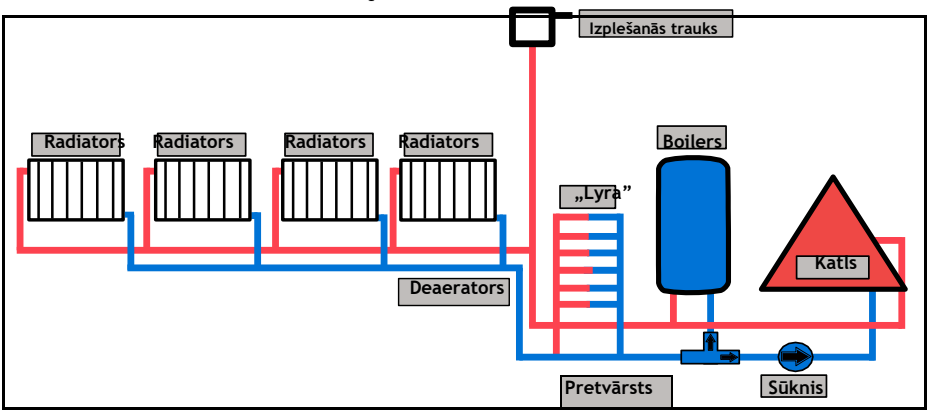

Mareli Systems

3.3. Kanāla komponenšu montāža

#### Kanālu komponentes un caurules

Kanāla cauruļu montāžai obligāti izmantojiet nedegošus materiālus, kas ir izturīgi pret sadegšanas produktiem un kondensātu. Montāža jāveic tādā veidā, kas garantē gaisa necaurlaidīgu blīvējumu, un nepieļau kondensāta veidošanos. Ja iespējams, izvairieties no horizontālu posmu izveidošanās. Virziena maiņa jāveic ar līkumiem, kuru maksimālais lenkis nepārsniedz 45°.

Apkures ierīcēm, kas aprīkotas ar dūmu ventilatoru, t.i., visiem "MARELI" katliem, jāievēro šādas norādes:

- . Horizontālajiem posmiem jābūt ar minimālu slīpumu -
  - 3° kāpumu.
- Horizontālo sekciju garumam jābūt pēc iespējas mazākam, un tas nedrīkst pārsniegt 3 m.
- Aizliegts izveidot vairāk nekā četras virziena vietas, ieskaitot gadījumus, kuros mainas
- izmanto T veida formas elementus. Kanālu komponentēm jābūt gaisa ņecaurlaidīgām. Ja tās ir izvadītas ārpus telpām, kurās uzstādīts katls, tās ir jāizolē.
- Kanāla komponentēm jānodrošina iespēja tīrīt sod
- Kanāla komponentēm jābūt ar konstantu šķērsgriezumu. Sekciju maiņa ir atļauta tikai dumvada savienojuma.

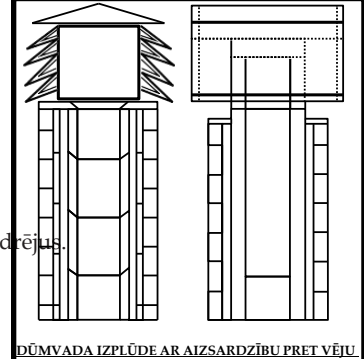

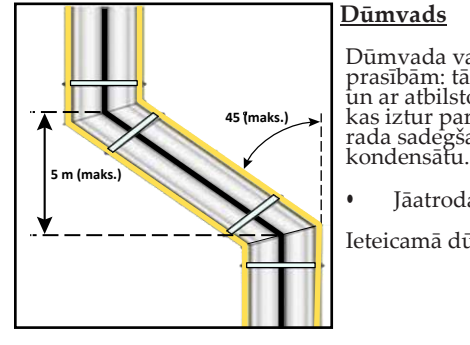

#### Dūmvads

Dūmvada vai kanāla komponentēm jāatbilst šādām prasībām: tām ir jābūt hermētiskām, ūdensnecaurlaidīgām un ar atbilstošu izolāciju, jābūt izveidotām no materiāliem, kas iztur parastu mehanisko nodilumu un karstumu, ko rada sadegšanas produkti, kā arī noturīgām pret

Jāatrodas drošā attālumā no uzliesmojošiem materiāliem.

Ieteicamā dūmvada velkme darbības laikā: 12–20 Pa.

Uzmanību!!! Ugunsbīstamības gadījumā atvienojiet produktu no displeja. Šādā veidā produktam tiks pārtraukta skābekļa padeve.

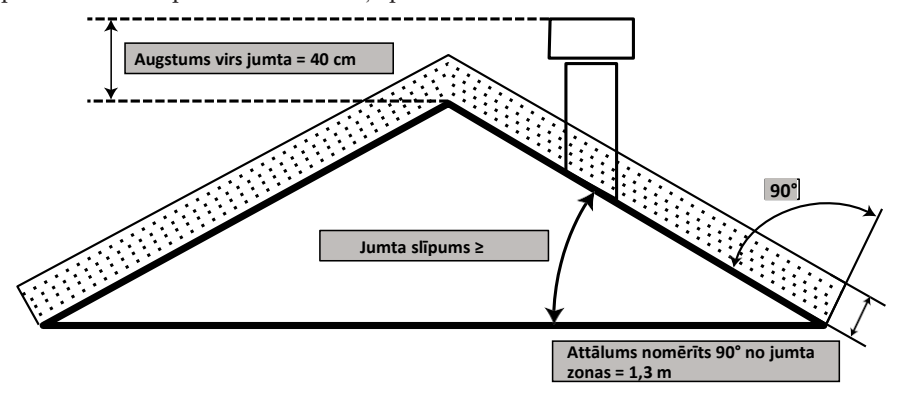

Mareli Systems

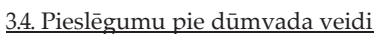

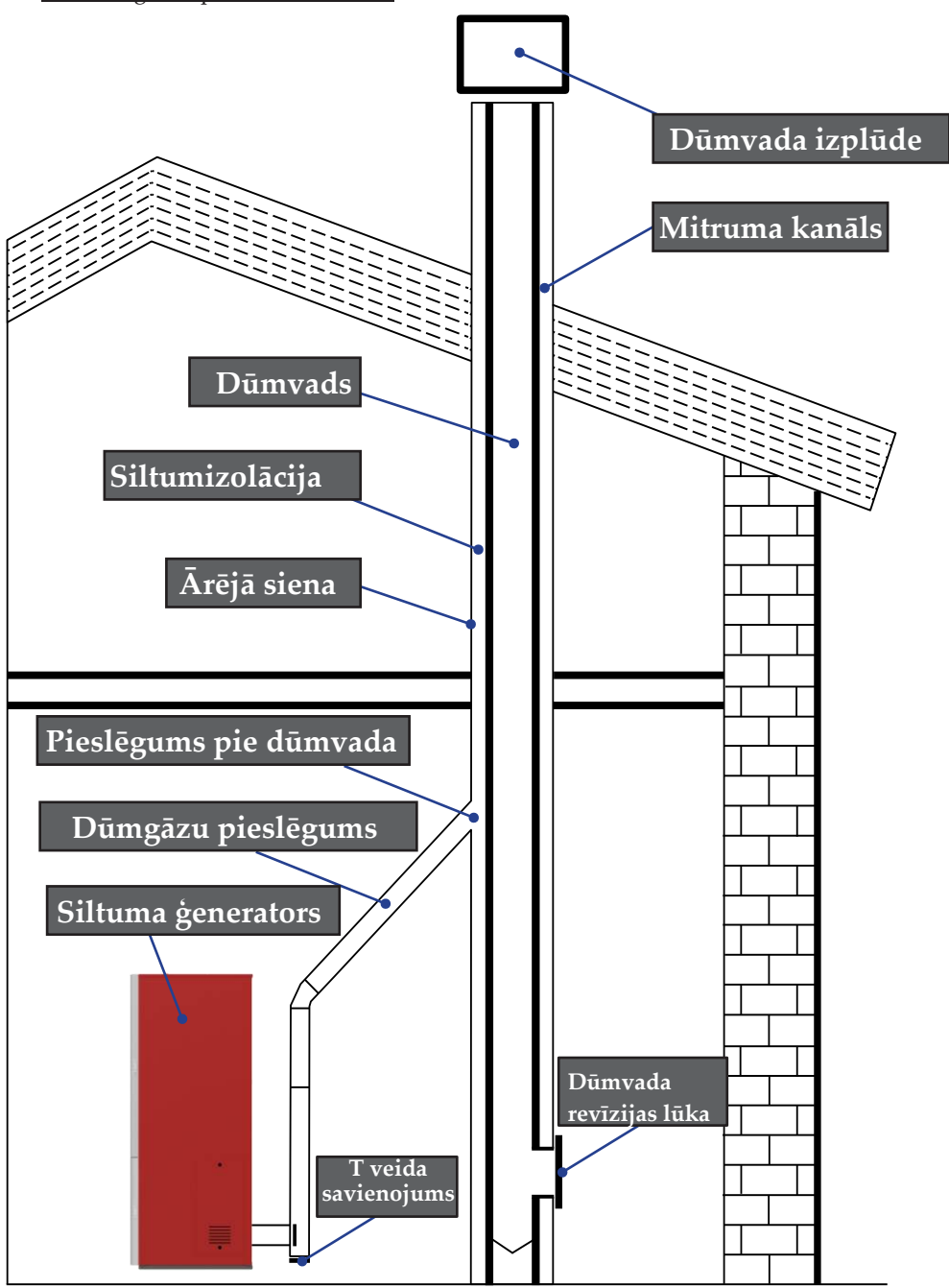

Mareli Systems

3.5. Gaisa ieplūde

Gaisa iesūknēšanas vai gaisa ieplūdes caurule ir izvietota aizmugures daļā, tai ir cirkulārs šķērsgriezums ar 48 mm diametru. Degšanai nepieciešamo gaisu iespējams padot šādi: • No degkameras, ja tā atrodas gaisa ieplūdes caur ārsienu tuvumā, ar ieplūdes minimālo laukumu

- - 100 cm<sup>2</sup>, ar pareizu izvietojumu un aizsardzību ar režģi.
- No savienojuma ar ēkas ārpusi ar atbilstošām caurulēm, kuru iekšēiais diametrs ir 48 mm, bet maksimālais garums nepārsniedz 1.5 m.

### 4. Tīrīšana

Kurtuves tīrīšanu drīkst veikt tikai tad, kad tā ir auksta. Degkameras tīrīšana jāveic katru dienu.

Šim nolūkam jāpārtrauc kurtuves darbība, un tai jābūt pilnībā atdzisušai. Pavelciet degšanas režģi, iznemiet no katla un notīriet sodrējus.

Kad degšanas režģis ir izņemts, degkameras apakšdaļā būs pieejama atvere, pa kuru iespējams savākt uzkrājušos pelnus. Pelnus savāciet pelnu nodalījumā, degšanas režģi novietojiet atpakaļ vietā un aizveriet durvis. Kurtuve ir gatava darbam.

Dūmgāzu kanālu un dūmvada tīrīšana jāveic ik pēc 1,5 tonnu kurināmā izlietošanas.

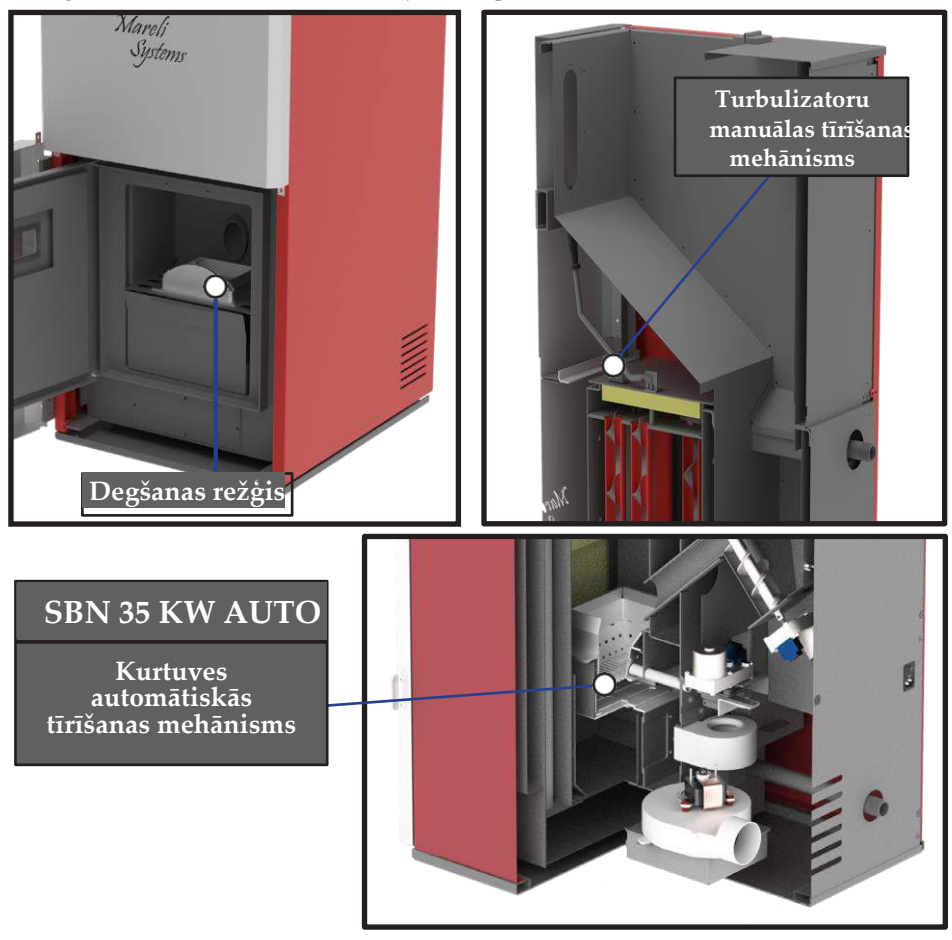

Mareli Systems

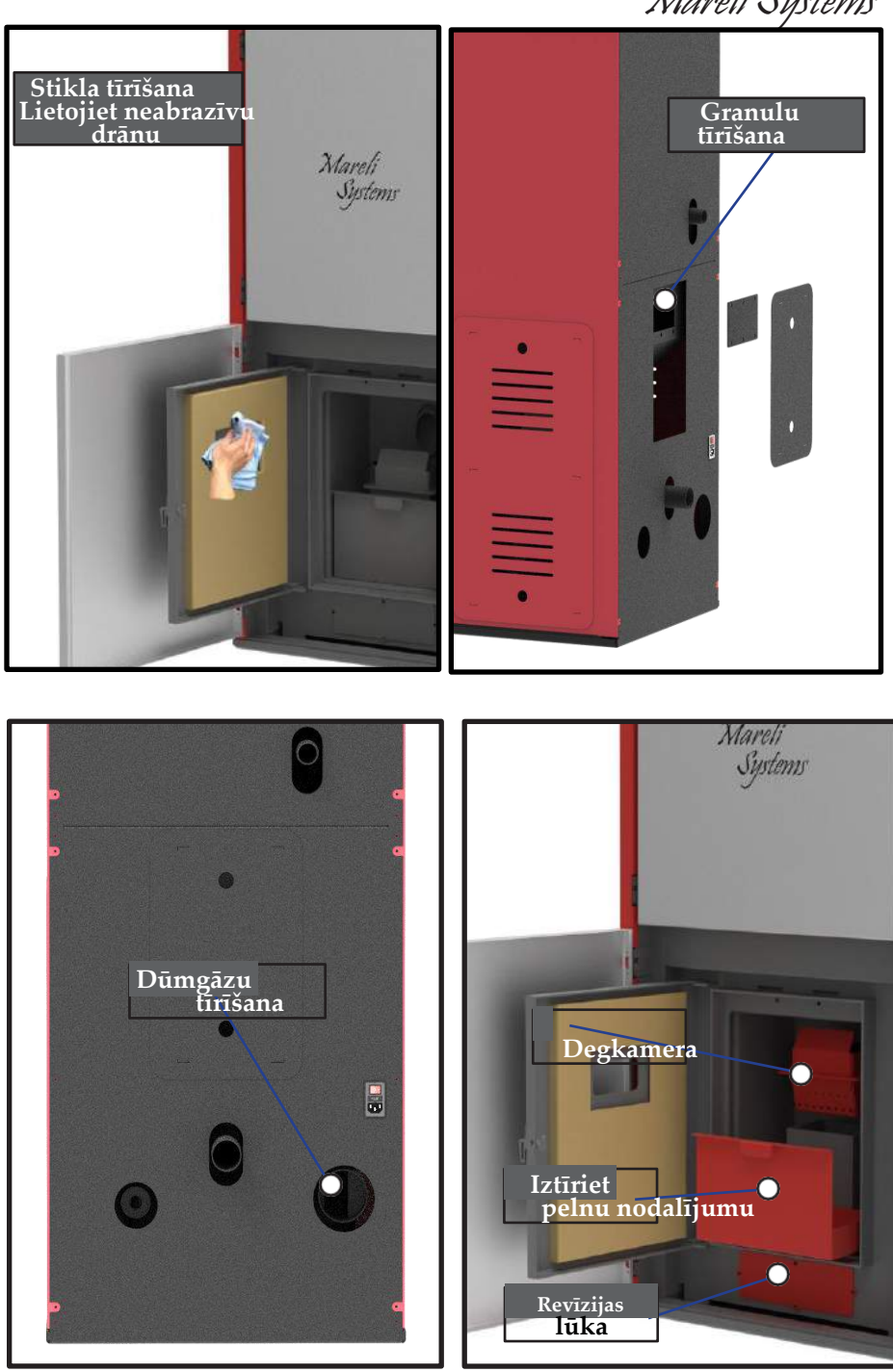

13

# Mareli Systems

## SBN 35 kW automātisks granulu katls

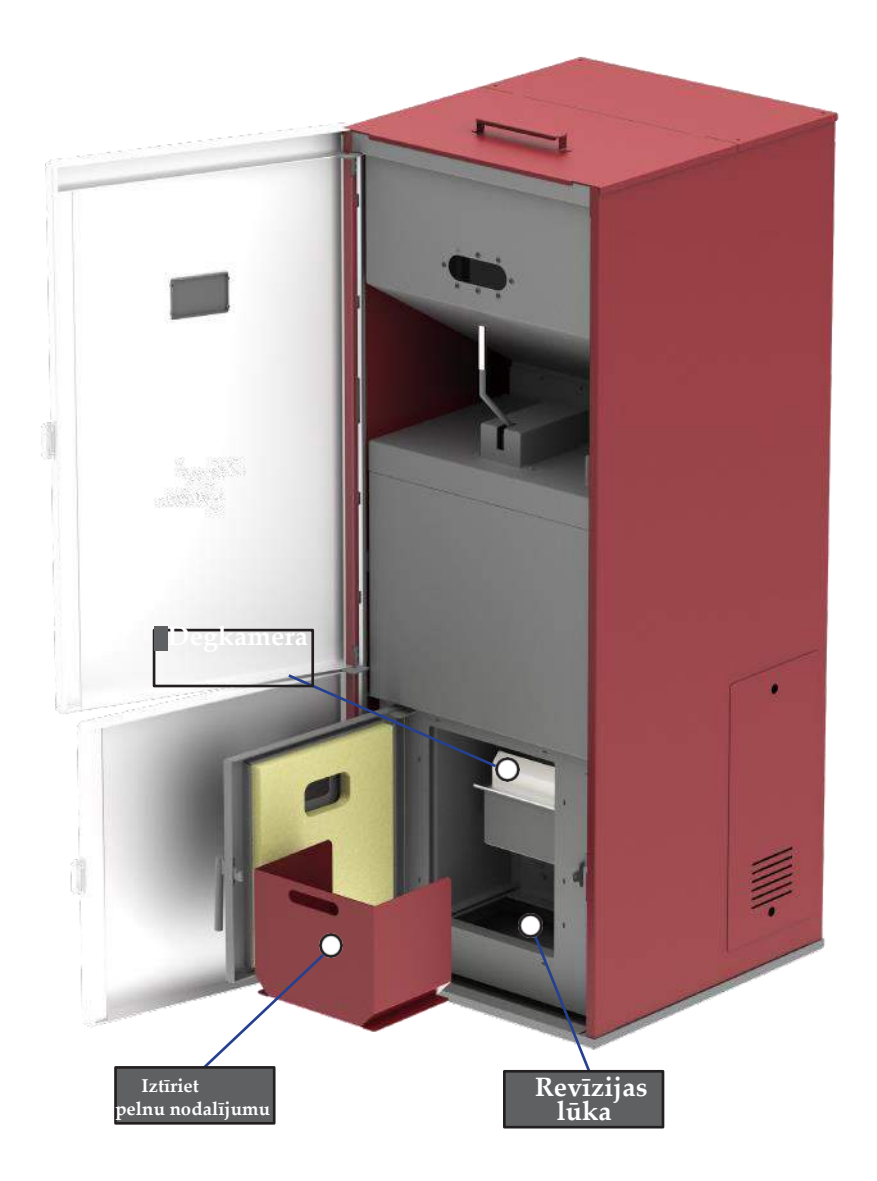

Mareli Systems

| Apkopes grafiks           |                                   |                 |                           |               |  |
|---------------------------|-----------------------------------|-----------------|---------------------------|---------------|--|
|                           | Katrā<br>aizdedzināšanas<br>reizē | Reizi<br>nedēļā | Divas<br>reizes<br>sezonā | Reizi<br>gadā |  |
| Degkamera                 | V                                 |                 |                           |               |  |
| Pelnu nodalījuma tīrīšana |                                   | V               |                           |               |  |
| Stikls                    |                                   | V               |                           |               |  |
| Durvis                    |                                   | V               |                           |               |  |
| Dūmgāzu izplūdes tīrīšana |                                   |                 | V                         | V             |  |
| Durvju blīvējumi          |                                   |                 |                           | V             |  |
| Dūmvads                   |                                   |                 | V                         | V             |  |

### 5. Drošība un neparedzami riski

### Bīstamība var parādīties šādos gadījumos:

- Automātiskais granulu katls tiek lietots nepareizi.
- Ierīces uzstādīšanu veica nekvalificēti speciālisti.
- Nav ievērotas šajā rokasgrāmatā sniegtās drošības norādes.

### <u>Neparedzami riski</u>

Granulu katls "Mareli" ir izstrādāts un izgatavots saskaņā ar nacionālā, reģionālā un Eiropas līmeņa drošības prasībām. Neskatoties uz apzinātajiem iespējamiem riskiem, kas rodas neatbilstošas lietošanas gadījumā, jūs varat saskarties ar šādiem riskiem:

- Degšanas izplatīšanās ārpus kurtuves risks atverot kurtuves degkameras durvis, var izkrist karstas/degošas daļiņas (karstu pelnu vai sīku, gruzdošu ogļu veidā), kas apkurināmajā telpā var radīt aizdegšanos. Tādēļ produkta darbības laikā durvīm jābūt cieši aizvērtām. Durvis drīkst atvērt tikai tad, kad produkts būs pilnībā atdzisis.
- Ja produkts nebūs pilnībā atdzisis, pastāv degkameras/degkameras durvju augstās temperatūras radīts apdegumu risks.

Produkta aizdegšanās bīstamības gadījumā jāaptur kontroliera darbība un līdz problēmas atrisināšanai jāatslēdz barošana.

# Mareli Systems

## VADĪBAS PANELIS: LIETOŠANA UN FUNKCIJAS

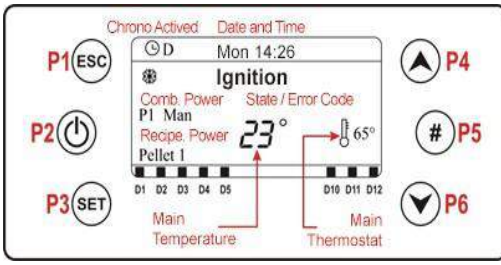

#### Galvenajā ekrānā tiek attēlots:

laiks un datums, Chrono aktivizēšana, sadegšanas jauda un recepte, darbības stāvoklis, kļūdas kods, galvenā temperatūra, galvenais termostats, vasaras/ziemas režīms.

| Poga | Funkcija                                                                                                    |  |
|------|----------------------------------------------------------------------------------------------------|--|
| P1   | lziešana no izvēlnes/apakšizvēlnes                                                                                           |  |
| P2   | Aizdedze un nodzēšana (piespiest 3 sekundes), kļūdu atiestatīšana (piespiest 3 sekundes), Chrono aktivizēšana/deaktivizēšana |  |
| P3   | leiešana lietotāja izvēlnē 1/apakšizvēlnē, ieiešana lietotāja izvēlnē 2 (piespiest 3 sekundes), datu saglabāšana             |  |
| P4   | leiešana vizualizācijas izvēlnē, palielināšana                                                                               |  |
| P5   | Chrono laika zonas aktivizēšana                                                                                              |  |
| P6   | leiešana vizualizācijas izvēlnē, samazināšana                                                                                |  |

| LED | Funkcija               |     |                                            |
|-----|------------------------|-----|--------------------------------------------|
| D1  | Deglis ieslēgts        | D9  | Sasniegts ārējais Chrono                   |
| D2  | Gliemežskrūve ieslēgta | D10 | Trūkst granulu                             |
| D3  | Sūknis 1 ieslēgts      | D11 | Sasniegta lokālā telpas termostata vērtība |
| D4  | V2: Sūknis 2 ieslēgts  | D12 | Sadzīves karstā ūdens pieprasījums         |

## <u>BRĪDINĀJUMI</u>

| Er01 – Drošības kļūda – augsts spriegums 1. Var tikt attēlots arī tad, ja sistēma ir izslēgta.           |
|----------------------------------------------------------------------------------------------------|
| Er02 – Drošības klūda – augsts spriegums 2. Var tikt attēlots, ja darbojas degšanas ventilators.         |
| Er03 – Apdzēšana zemas izplūdes temperatūras dēl vai arī kurtuvē nav liesmas.                            |
| Er04 – Apdzēšana paaugstinātas ūdens temperatūras dēļ.                                                   |
| Er05 – Apdzēšana pārāk augstas izplūdes temperatūras dēļ.                                                |
| Er06 – Nostrādājis granulu termostats (liesmas no kurtuves pretējs virziens).                            |
| <mark>Er07</mark> — Kodētāja kļūda. Kļūda var tikt attēlota, ja netiek saņemts kodētāja signāls.         |
| Er08 – Kodētāja kļūda. Kļūda var tikt attēlota apgriezienu skaita iestatījuma problēmu dēļ.              |
| Er09 – Zems ūdens spiediens.                                                                             |
| Er10 – Augsts ūdens spiediens.                                                                           |
| <mark>Er11</mark> – Pul <mark>i</mark> steņa kļūda. Kļūda tiek attēlota iekšējā pulksteņa kļūdu dēļ.     |
| Er12 – Apdzēšana aizdedzes kļūdas dēļ.                                                                   |
| <mark>Er15</mark> – Apdzēšana elektrobarošanas pārtraukuma, kas ilgāks par 50 minūtēm, dēļ.              |
| <mark>Er16</mark> – RS485 komunikācijas kļūda (displejs).                                                |
| Er17 – Nav izdevusies gaisa plūsmas regulēšana.                                                          |
| Er18 – Tvertnē nav granulu.                                                                              |
| Er23 – Nostrādājis devējs vai katla aizmugures devējs vai bufera devējs.                                 |
| Er25 – Nedarbojas motorizētā kurtuves tīrīšana.                                                          |
| Er26 – Bojāts tīrīšanas motors.                                                                          |
| Er26 – Bojāts tīrīšanas motors 2.                                                                        |
| Er39 – Bojāts plūsmas mērītāja sensors.                                                                  |
| Er41 – Pārbaudes laikā nav sasniegta minimālā gaisa plūsma.                                              |
| Er42 – Pārsniegta maksimālā gaisa plūsma.                                                                |
| Er44 – Atvērtu durvju kļūda.                                                                             |
| Er47 – Gliemežskrūves kodētāja kļūda: nav kodētāja signāla.                                              |
| Er48 – Gliemežskrūves kodētāja kļūda. Nav sasniegti gliemežskrūves regulēšanas apgriezieni.              |
| Er52 – I/O I2C moduļa kļūda.                                                                             |
| Er57 – Pārbaudes laikā nav izdevusies "piespiedu augstas velkmes" pārbaude.                              |
| Service – Servisa kļūda. Norāda, ka ir sasniegts plānotais darbības stundu skaits. Jāsazinās ar servisu. |
|                                                                                                    |

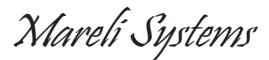

## PAZINOJUMI

| Apraksts                                                                                                    | Kods        |
|----------------------------------------------------------------------------------------------------|-------------|
| Pārbaudes procedūras laikā konstatētas sensoru anomālijas.                                                                                                    |             |
| Telpas temperatūra augstāka nekā 99°C.                                                                                                    |             |
| Šis paziņojums norāda, ka ir sasniegtas plānotais darbības stundu skaits (T67 parametrs).                                                                                                | Clean       |
| Atvērtas durvis.                                                                                                    | Port        |
| Šis paziņojums tiek attēlots, ja aizdedzināšanas laikā (pēc sākuma padeves) sistēma<br>izslēdzas automātiski: sistēmas darbība tiek apturēta tikai tad, ja tā pāriet darbības<br>režīmā. |             |
| Notiek periodiskā tīrīšana.                                                                                                    | Cleaning on |
| Nav komunikācijas starp mātesplati un tastatūru.                                                                                                    |             |

## VIZUALIZĀCIJA

Exhaust T. [°C] – Izplūdes temperatūra. Room T. [°C] – Telpas temperatūra: tiek attēlota tikai tad, ja ieejai ir iestatīts telpas sensors. Boiler T. [°C] – Katla temperatūra. Buffer T. [°C] – Bufera temperatūra. Tiek attēlota tikai tad, ja P26 ir iestatīts 2, 3, 4. Pressure [mbar] – Ūdens spiediens. Air Flux – Gaisa plūsma. Tiek attēlota tikai tad, ja A24 vērtība atšķiras no 5. Fan Speed [rpm] – Izplūdes ventilatora apgriezieni. Tiek attēloti, ja P25 nesakrīt ar 0. Auger [s] – Gliemežskrūves darbības laiks. Tiek attēlots, ja P81 ir vienāds ar 0. Recipe [nr] – Iestatīta sadegšanas recepte. Tiek attēlota, ja P04 ir lielāks par 1. Product Code: 510 – Produkta kods.

## <u>LIETOTĀJA IZVĒLNE 1</u>

#### Sadegšanas pārvaldība

Power (barošana) – Šajā izvēlnē iespējams iestatīt sistēmas sadegšanas jaudu. Iestatīšanu var veikt automātiskajā vai manuālajā režīmā. Pirmajā solī sistēma izvēlas sadegšanas jaudu. Otrajā solī lietotājs izvēlas vēlamo jaudu. Displeja kreisajā pusē tiks parādīts sadegšanas režīms (A – automātiska sadegšana; M – manuāla sadegšana) un sistēmas darba jauda.

Recipe (recepte) – Izvēlne, kurā tiek izvēlēta sadegšanas recepte. Maksimālā vērtība norāda lietotājam parādāmo recepšu skaitu.

#### <u>Apkures pārvaldība</u>

Boiler thermostat (katla termostats) – Izvēlne, kurā tiek mainīta katla termostata vērtība.

Buffer thermostat (bufera termostats) – Izvēlne, kurā tiek mainīta bufera termostata vērtība. Tiek attēlota, ja ir izvēlēta cauruļvadu shēma ar buferi.

Room Thermostat (telpas termostats) – Šajā izvēlnē iespējams mainīt lokālā telpas termostata vērtību. Tiek attēlota tikai tad, ja ir izvēlēts āra sensors.

Summer-Winter (vasara-ziema) – Izvēlne, kurā tiek izvēlēts vasaras-ziemas režīms.

#### Manuāla padeve

Šī procedūra aktivizē manuālu granulu padevi un gliemežskrūves dzinējam aktivizē nepārtrauktu darbību. Padeve tiek automātiski pārtraukta pēc 600 sekundēm. Lai funkcija tiktu aktivizēta, sistēma jāizslēdz.

#### Tīrīšanas atiestatīšana

Izvēlne, kurā atiestata "System Maintenance 2" ("sistēmas apkope 2") funkciju.

Mareli Systems

## **CHRONO**

Šajā izvēlnē iespējams izvēlēties režīmu programmēšanu un aizdedzes/apdzēšanas laika periodus.

|                                                                                                    | Jenio dabi     |         |  |  |
|----------------------------------------------------------------------------------------------------|----------------|---------|--|--|
| Režīmi – Ļauj izvēlēties vēlamo režīmu vai deaktivizēt visus ieprogrammētos iestatījumu                                                                                          | Monday         |         |  |  |
| 1. Lai ieietu modifikāciju režīmā, piespiediet taustiņu P3.                                                                                                    | ON             | OFF     |  |  |
| 2. Izvēlieties nepieciešamo režīmu ("Daily" ("diena"), "Weekly" ("nedēļa") vai "Week                                                                                             |                | OFF     |  |  |
| end" ("nedēļas nogale")).                                                                                                    | 09:30          | 11:15 V |  |  |
| <sup>3.</sup> Šo režīmu aktivizē/deaktivizē ar taustiņiem P2.                                                                                                    | 00:00          | 00:00   |  |  |
| <ol> <li>lestatījumus saglabā ar taustiņiem P3.</li> </ol>                                                                                                    | 00:00          | 00:00   |  |  |
| Programmēšana                                                                                                    |                |         |  |  |
| Sistēmā ir iekļauti trīs programmēšanas iespējas: "Daily" ("diena"), "Weekly"                                                                                                    |                |         |  |  |
| ("nedēļa") vai "Week end" ("nedēļas nogale").                                                                                                    | Monday         | 20      |  |  |
| Pēc izvēlētās programmēšanas iespējas izvēles rīkojieties šādi:                                                                                                    | ON             | OFF     |  |  |
| 1. Izvēlieties programmēšanas laiku ar taustiņiem P4/P6.                                                                                                    | 00.20          |         |  |  |
| 2 leejiet iestatīšanas režīmā (izvēlētais laiks mirgos) ar taustiņiem P3. 09:30                                                                                                  | 09:30          | 11:15 V |  |  |
| <sup>2.</sup> Veiciet laika maiņu ar taustiņiem P4/P6.                                                                                                    | 00:00          | 00:00   |  |  |
| 4. Veiktās izmaiņas saglabājiet ar taustiņiem P3.                                                                                                    | 00:00          | 00:00   |  |  |
| 5. Lai aktivizētu (tiek attēlotsV") vai deaktivizētu (V" netiek attēlots) laika intervālu.                                                                                       |                | 00,000  |  |  |
| piespiediet taustinus P5.                                                                                                    |                |         |  |  |
| "Daily" ("diena")                                                                                                    |                |         |  |  |
| Izvēlieties nedēļas dienu, kurai vēlaties veikt programmēšanu, un iestatiet aizdedzes                                                                                            |                |         |  |  |
| un apdzēšanas laiku.                                                                                                    | r 1            |         |  |  |
| Programmas pusnakts laikā                                                                                                    | londay         |         |  |  |
| Iepriekšējā dienā vēlamajā laikā pulksteni iestatiet "On" ("ieslēgts") stāvoklī:                                                                                                 | uesdav         | 00      |  |  |
| piemēram, 20:30                                                                                                    | To day and any |         |  |  |
| lepriekšējā dienā pulksteni iestatiet "OFF" ("izslēgts") stāvoklī plkst. 23:59                                                                                                   | ednesday       |         |  |  |
| Nākamajā dienā vēlamajā laikā pulksteni iestatiet "On" ("ieslēgts").                                                                                                    | hrusday        |         |  |  |
| Nākamajā dienā vēlamajā laikā pulksteni iestatiet "OFF" ("izslēgts") stāvoklī:                                                                                                   | riday          |         |  |  |
| piemēram, 6:30                                                                                                    | Ilday          |         |  |  |
| Sistēma ieslēgsies otrdienā, plkst. 20:30 un izslēgsies trešdienā 6:30.                                                                                                    |                |         |  |  |
| "Weekly" ("nedēļa")                                                                                                    |                |         |  |  |
| Visu dienu programmas ir vienādas.                                                                                                    | Mon-Fri        |         |  |  |
| Week-end ("nedēļas nogale")                                                                                                    | Sat-Sun        |         |  |  |
| Izvēlieties "Monday-Friday" ("pirmdiena-piektdiena") un ("sestdiena-svētdiena") un pēc                                                                                           | - Juli Juli    |         |  |  |
| tam iestatiet ieslēgšanās un izslēgšanās laikus.                                                                                                    |                |         |  |  |
|                                                                                                    |                |         |  |  |
| LILIVIAVA ILVLLIVL 2<br>Šaj izvēlnei nieklūst. 3 sekundes niesniežot nogu <b>D3</b>                                                                                              |                |         |  |  |
| Sattings ( jostatiiumi")                                                                                                    |                |         |  |  |
| <u>Jettings ("iestatijuini j</u><br>Time and Date (laiks up datums) – Liete dienas, māneča, gada up aktuālā laika iestatīčan                                                     | ai             |         |  |  |
| inne anu pare (raiks un uarunis) – Lietu ulenas, menesa, gaua un aktuala laika lestatisanai.<br>Language (valoda) – Izvēlne, kurā maina LCD ekrāna valodu.                       |                |         |  |  |
| Language (valoua) – izveine, kula Illallia LCD ekialla valouu.<br>Auger Calibration (gliemežskrijves kalibrēšana) – Laui mainīt gliemežskrijves angriezienu un ieslēgšanas laika |                |         |  |  |
| iestatījumus. Vērtības iespējams mainīt robežās: – 7 ÷ 7. Noklusētā vērtība ir 0.                                                                                                |                |         |  |  |
| Fan Calibration (ventilatora kalibrēšana) – Ļauj mainīt sadegšanas ventilatora apgriezienu noklusētos iestatījumus.                                                              |                |         |  |  |
| Vērtības var mainīt robežās:                                                                                                    |                |         |  |  |
| – 7 ÷ 7. Noklusētā vērtība ir 0.                                                                                                    |                |         |  |  |
| Summer-Winter (vasara-ziema) – Sajā izvēlnē hidrauliskās sistēmas darbību iespējams mainīt atkarībā no sezonas.                                                                  |                |         |  |  |
| Displeja izvēlne                                                                                                    |                |         |  |  |
| Contract (Loutroots) Invition Iver a could display be at a state                                                                                                    |                |         |  |  |

Contrast (kontrasts) – Izvēlne, kurā regulē displeja kontrastu.

Brightness (spilgtums) – Lauj regulēt ekrāna spilgtumu.

Minimum Brightness (minimālais spilgtums) – Izvēlne, kurā iestata apgaismojumu periodiem, kurā vadības netiek lietots. Keyboard Address (tastatūras adrese) – Šī izvēlne ir aizsargāta ar paroli (parole ir 1810), un tajā iespējams norādīt RS485 mezgla adresi. RS485 kopnei nevar būt vairāki mezgli ar vienādu adresi.

Sound (skaņa) - Ļauj aktivizēt vai deaktivizēt vadības paneļa skaņas signālus.

Node List (mezglu saraksts) – Šajā izvēlnē tiek attēlota plates komunikācijas adrese, plates topoloģija, aparātprogrammatūras kods un versija. Šos datus nevar mainīt. Var tikt parādītas šādas plates topoloģijas:

OUT – izeja;

MSTR – "master"; INP – ieeja;

CMPS – "Composite"; SENS – sensors; COM – komunikācija.

Acoustic Alarm (akustiskais brīdinājuma signāls) – Ļauj aktivizēt vai deaktivizēt tastatūras akustisko signālu.

KEYB – tastatūra:

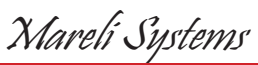

# K400 SKĀRIENEKRĀNA DISPLEJS

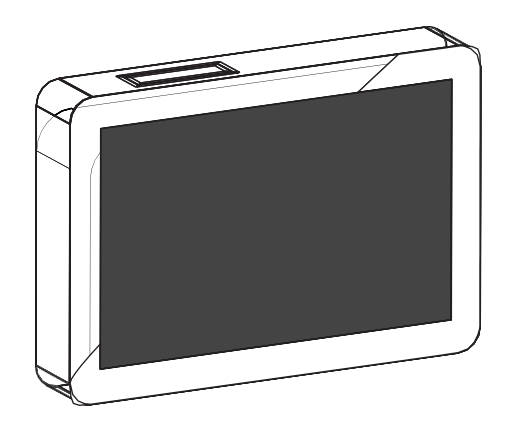

## 1. SĀKUMA EKRĀNS

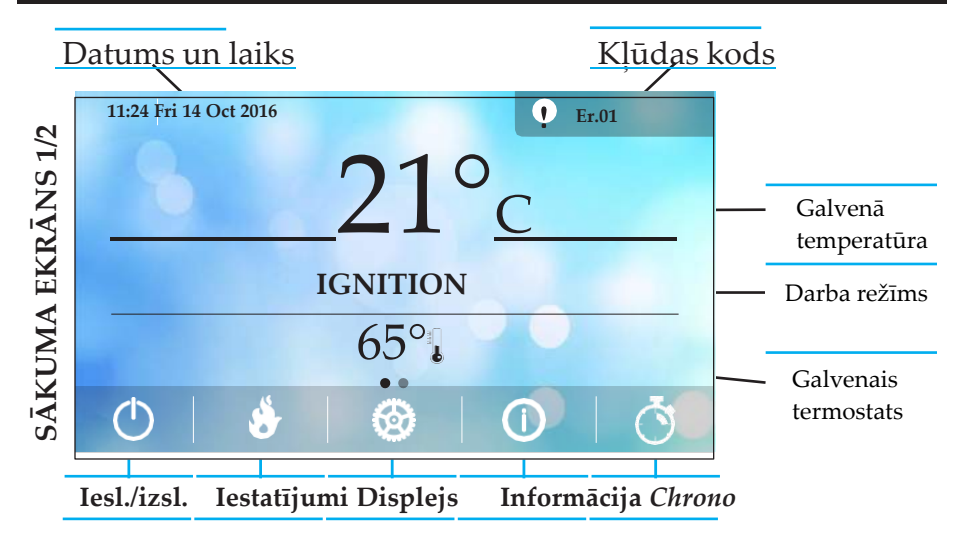

Mareli Systems

## <u>Galvenās komandas</u>

Lai piekļūtu skārienekrānam 2, jāveic slīdoša kustība ekrāna labās puses virzienā.

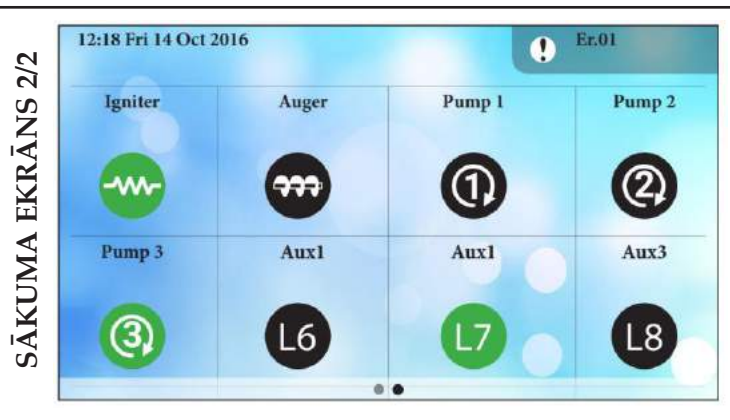

## Sistēmas aktivitātes

Veicot vertikālu, slīdošu kustību ekrāna augšdaļas virzienā, iespējams piekļūt sistēmas galveno funkciju vizualizācijai.

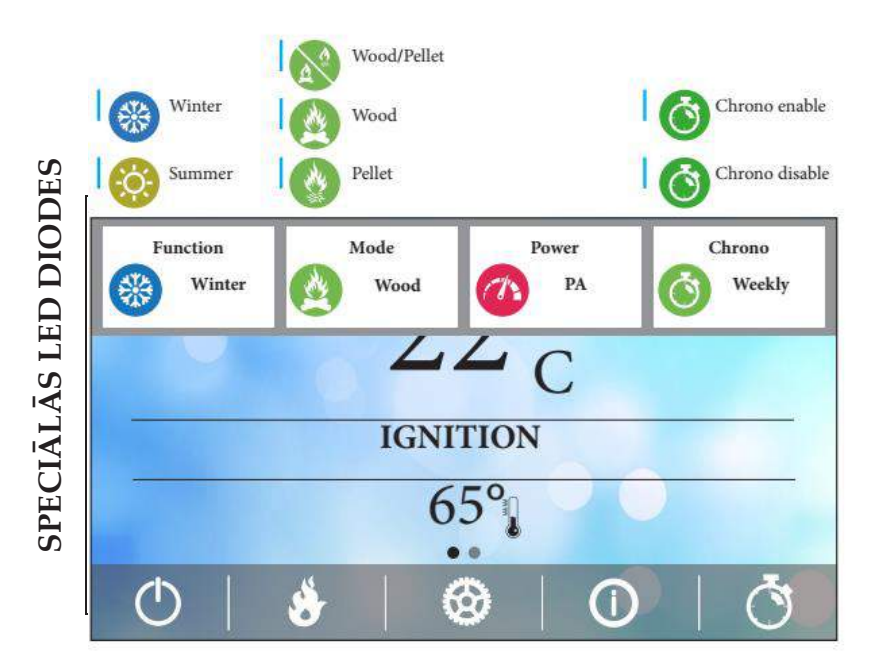

Mareli Systems

## Ātra sistēmas galveno funkciju vizualizācija 2. KĻŪDU SARAKSTS

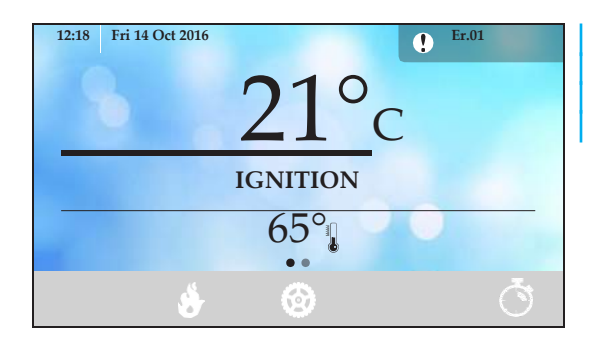

Bloķējoša vai nebloķējoša kļūda tiek parādīta ar **1** attiecīgu kļūdas kodu. Pēc piespiešanas atvērsies kļūdas logs.

|       | Error List |
|-------|------------|
| Er10  | 10:50      |
| Er 53 | 11:20      |
| Er 53 | 11:20      |
| Er 53 | 11:20      |
| Er 53 | 11:20      |

Uzklikšķinot uz (**ì**), jūs varēsiet redzēt saglabātās kļūdas pēc datuma, laika un apraksta.

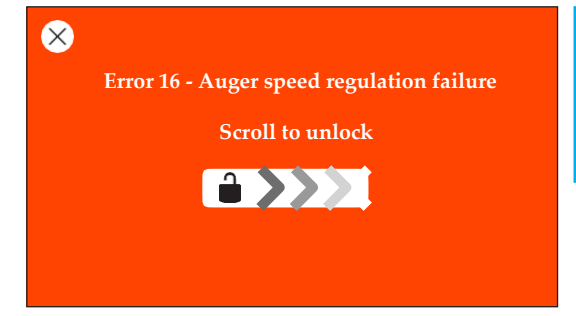

Ja ekrānā parādās šāds paziņojums, tas nozīmē, ka produkts darbojas bloķēšanas režīmā, un jūs varat novērst kļūdu. Lai to paveiktu, veiciet slīdošu kustību no ekrāna centra virzienā pa labi.

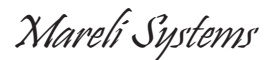

## Kļūdas blokēšana/novēršana

## 4. Galvenās komandas

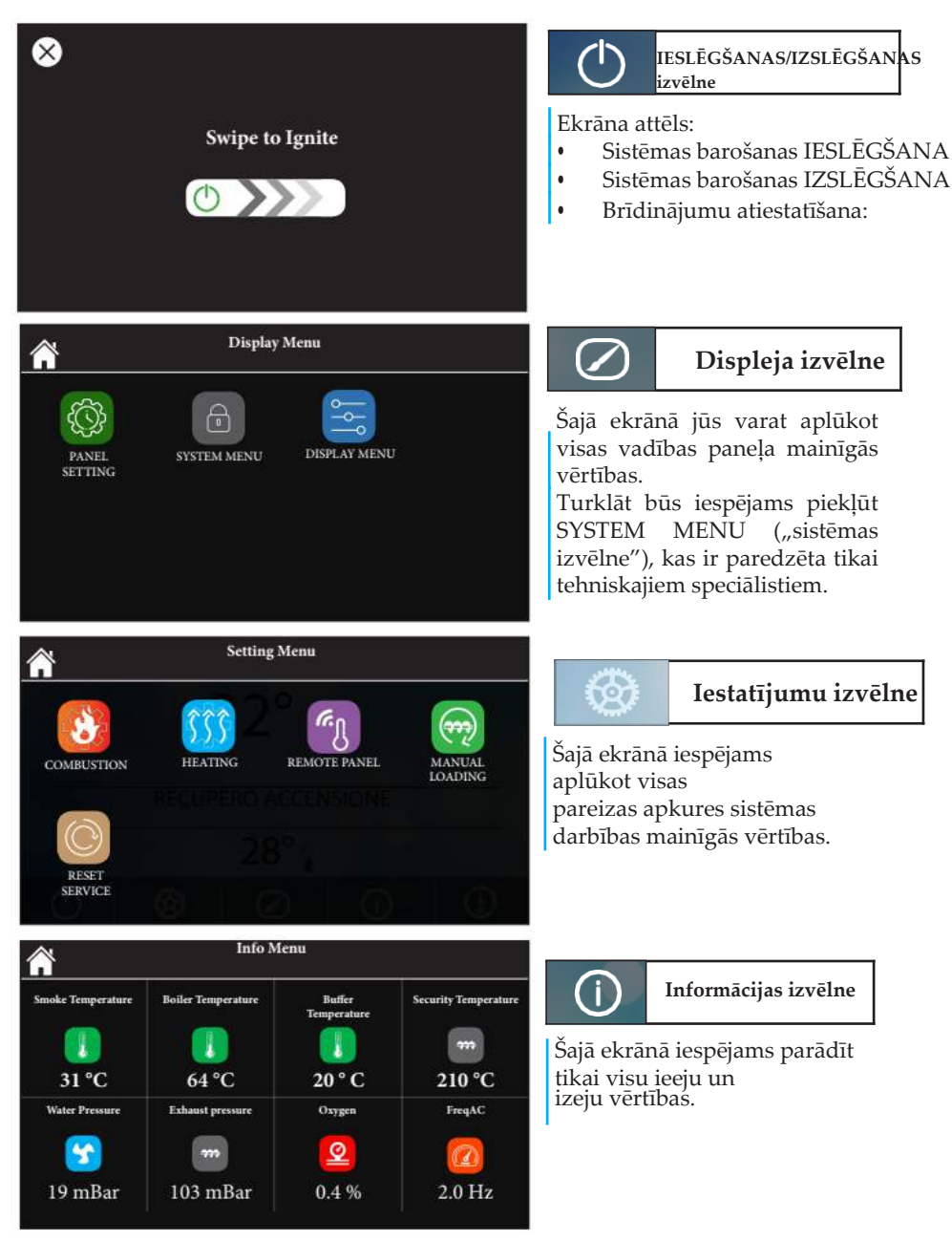

Mareli Systems

## 5. CHRONO

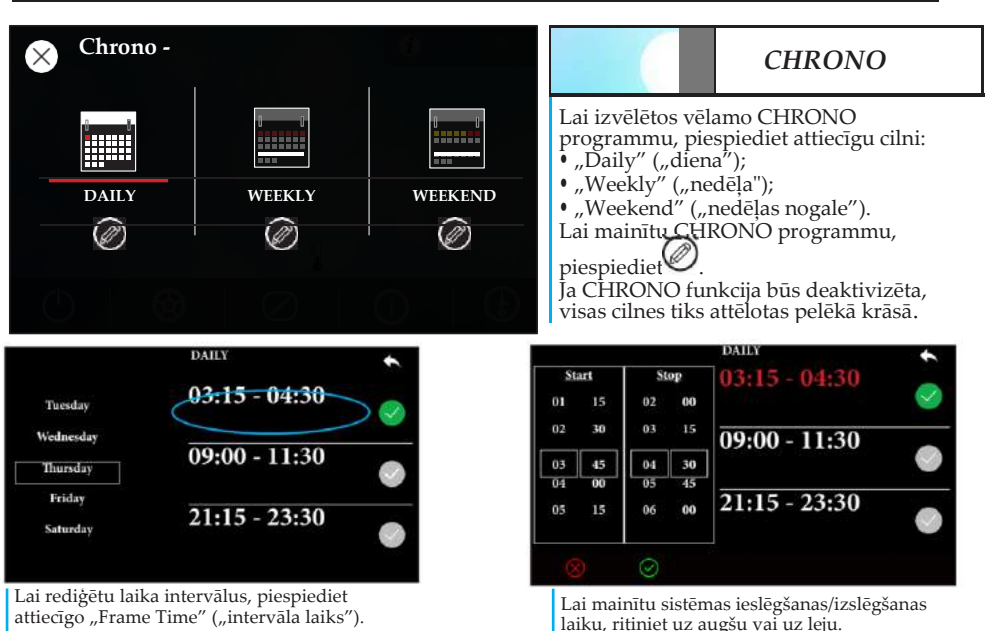

5. IEKŠĒIĀS IZVĒLNES STRUKTŪRA

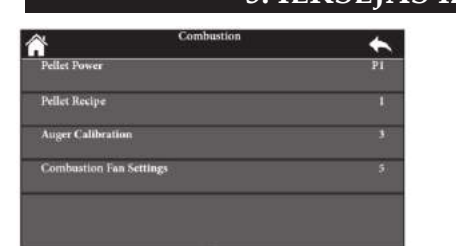

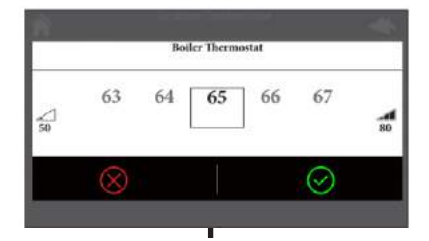

<u>Šeit ir norādīti saskarnes veidi, ko lieto, lai piekļūtu, izvēlētos un modificētu izvēlnes</u> elementus.

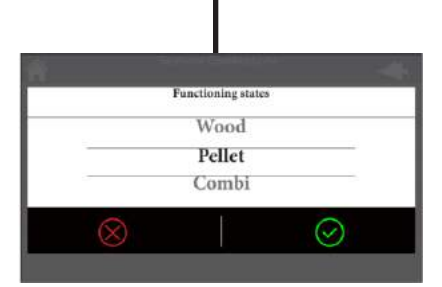

# Mareli Systems

Spilgtums

## 5. IEKŠĒJĀS IZVĒLNES STRUKTŪRA

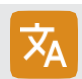

Displeja izvēlnē lietotājs var piekļūt paneļa iestatījumiem un izvēlēties kādu no 24 valodām.

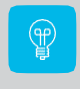

Minimālais spilgtums: šī funkcija jums ļauj izvēlēties minimālu spilgtuma līmeni, kas tiek ieslēgts, ja 30 sekundes nenotiek nekādas aktivitātes.

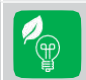

Gaidīšanas režīma attēlošana: ja ir aktivizēta šī funkcija, ekrāns pāries gaidīšanas režīmā, ja 1 minūti netiks veikta neviena darbība.

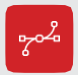

Vadības paneļa adrese: izvēlne ir aizsargāta ar paroli (1810), un to lieto vadības paneļa adreses iestatīšanai.

*Modbus* sistēmā lokālajam vadības panelim rezervētā adrese ir 16. Pirmā tālvadības paneļa adrese ir 17. Pārējo paneļu adreses secīgi ir izveidotas ar sistēmas piedāvāto numuru.

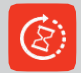

Vadības paneļa restartēšana: šī funkcija ļauj veikt vadības paneļa restartēšanu.

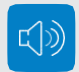

Skaņas signāls: šī funkcija lietotājam ļauj aktivizēt/deaktivizēt vadības paneļa skaņas signālus.

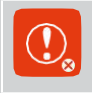

Kļūdu saraksta dzēšana: šī ar paroli (tāda pati, kā tehniskajā izvēlnē) aizsargātā funkcija lietotājam ļauj dzēst vadības paneļa ierakstīto kļūdu sarakstu. Ierakstāmo kļūdu skaits ir 64.

Mezglu saraksts: šajā izvēlnē lietotājs var aplūkot visas ar *Modbus* pieslēgtās ierīces, ierīču aparātprogrammatūru un versijas.

Fona attēls: izvēlne, ko lieto, lai izvēlētos ierīcē ielādētos fona attēlus. Ir pieejam 8 fona attēli.

Vadības paneļa informācija: šajā izvēlnē lietotājs var detalizēti aplūkot aparātprogrammatūru un tās versijas.

SHĒMA SBN 12/18/24/30/35 KW Mareli Systems

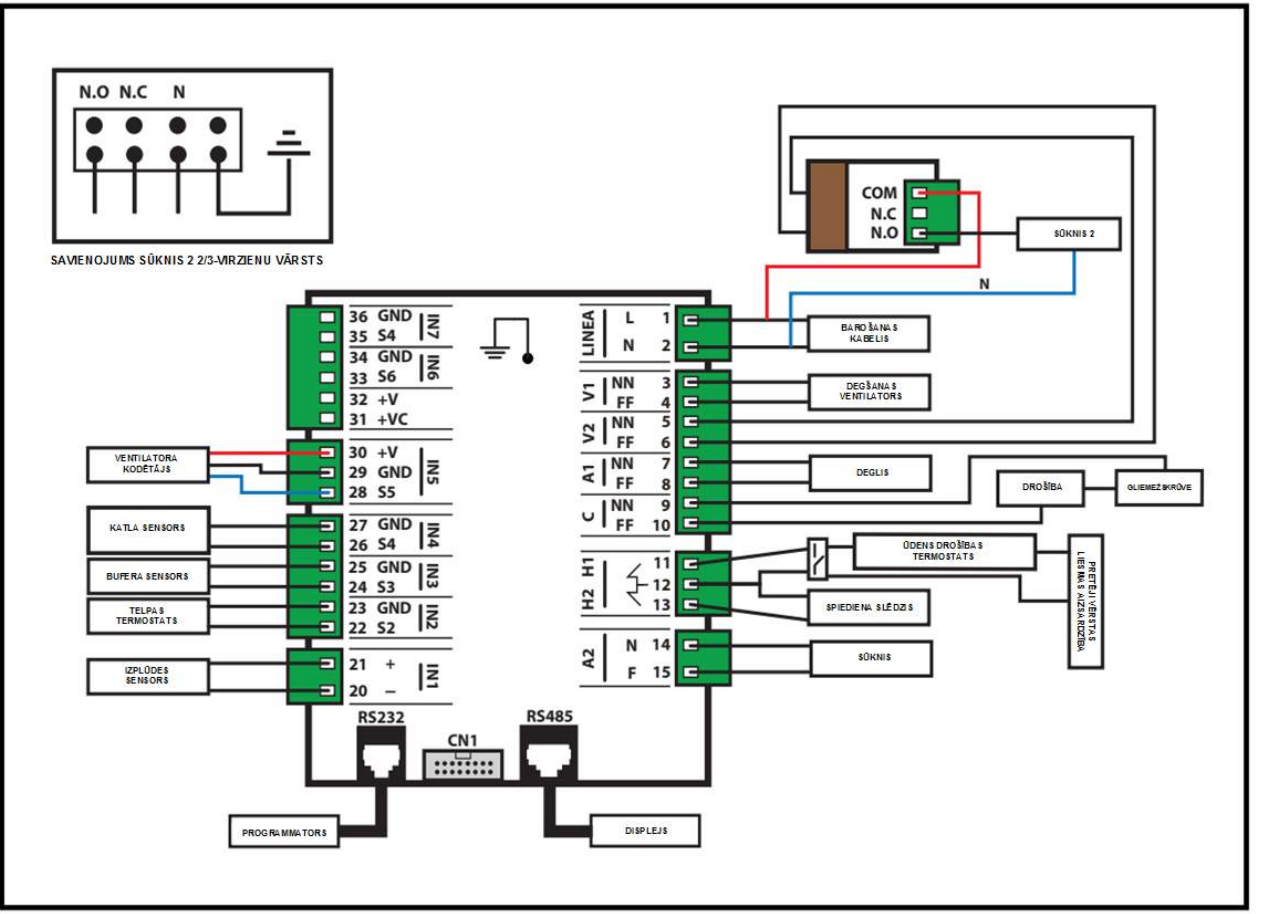

24 .

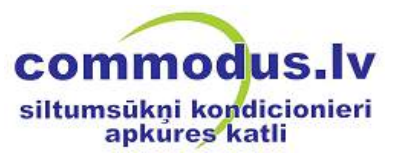

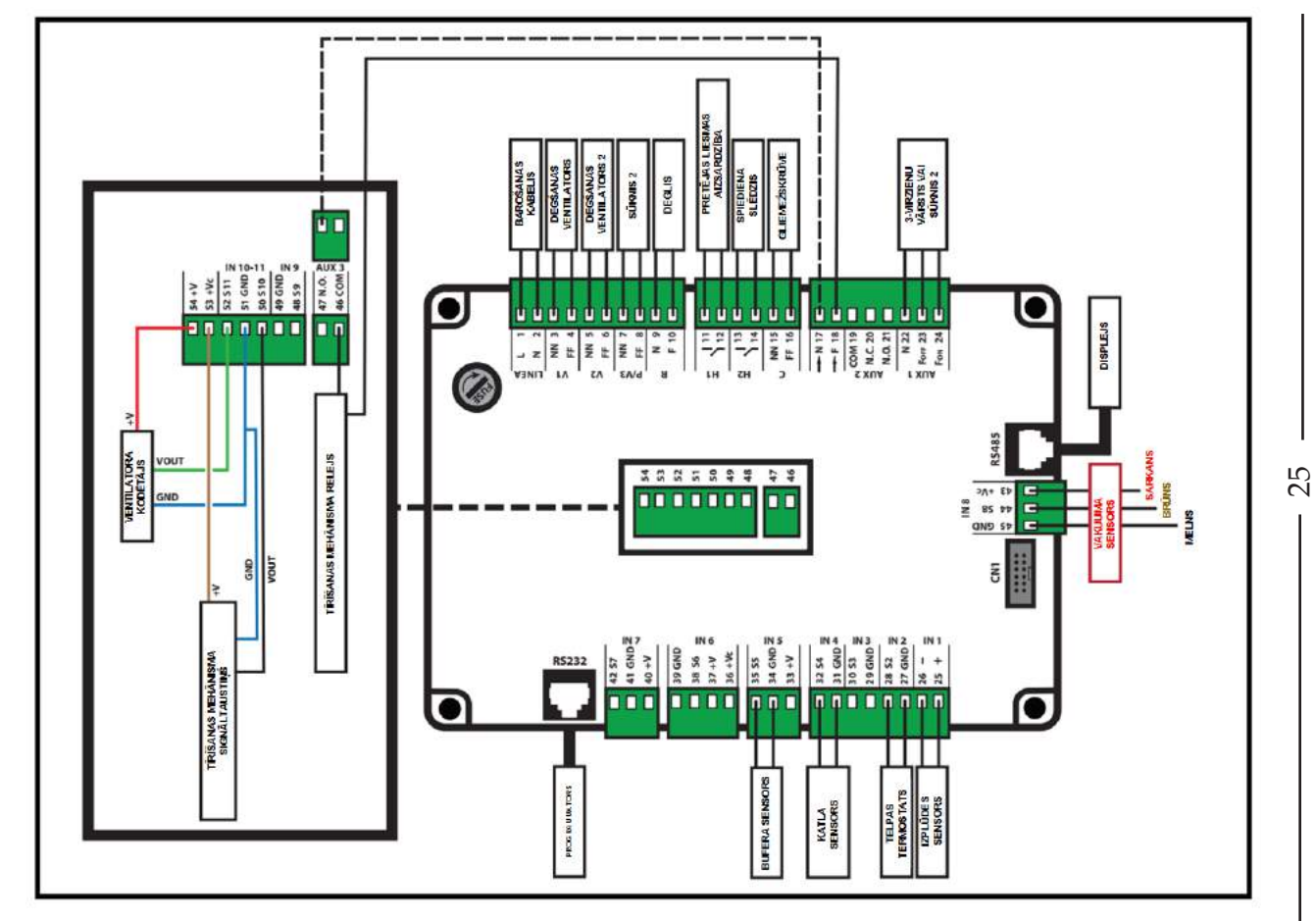

SBN 35 KW AUTO SHĒMA

Mareli Systems